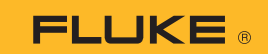

## Jak połączyć multimetr termiczny 279 FC ze smartfonem

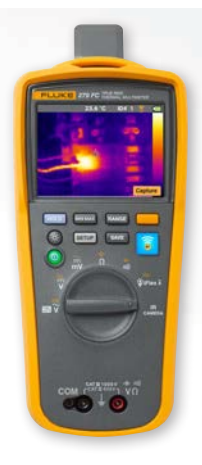

## Dotyczy telefonów z systemem operacyjnym iOS i Android

Włącz miernik, naciskając przycisk zasilania 🛈.

- 1. Naciśnij przycisk 🛜. W górnej części ekranu miernika pojawi sie ikona FC.
- 2. Sprawdź w swoim telefonie, czy łączność Bluetooth jest włączona.
- 3. Otwórz aplikacie Fluke Connect<sup>®</sup>

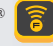

- 4. Podczas wyszukiwania przez smartfon urządzeń korzystających z aplikacji Fluke Connect środkowa ikona 🛜 powinna być podświetlona. Jeżeli tak nie jest, naciśnij ikonę 🛜.
- 5. Odszukaj żółty pasek z napisem "279FC". Naciśnij go.

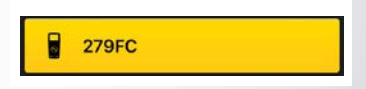

6. Na mierniku powinien zacząć migać przycisk 🛜 a na ekranie telefonu powinien się teraz wyświetlać pomiar z miernika.